# Habilitar reserva de licencia específica para la versión 12.5 de CUCM

# Contenido

Introducción Prerequisites Requirements Componentes Utilizados Antecedentes Modo de evaluación de instancia de producto Procedimiento Verificación Quitar licencias o instancia de producto Troubleshoot Información Relacionada

# Introducción

Este documento describe la Reserva de licencia específica para Cisco Unified Communications Manager (CUCM) versión 12.5.

# Prerequisites

### Requirements

Cisco recomienda que tenga conocimiento sobre estos temas:

CUCM versión 12.5

**Nota**: para activar la opción de reserva de licencia específica en su cuenta, abra un caso con el equipo de licencias.

### **Componentes Utilizados**

La información que contiene este documento se basa en Cisco Call Manager versión 12.5.

La información que contiene este documento se creó a partir de los dispositivos en un ambiente de laboratorio específico. Todos los dispositivos que se utilizan en este documento se pusieron en funcionamiento con una configuración verificada (predeterminada). Si tiene una red en vivo, asegúrese de entender el posible impacto de cualquier comando.

## Antecedentes

La reserva de licencia específica es una función que se utiliza en redes muy seguras. Proporciona

un método para implementar una licencia de software en un dispositivo (instancia del producto: Unified Communications Manager) sin comunicar información de uso.

Puede especificar y reservar licencias perpetuas o basadas en plazos para el producto Unified Communications Manager. Una vez intercambiado el código de autorización, no es necesaria la sincronización periódica del producto hasta que no se produzcan cambios en la reserva. Las licencias reservadas permanecen bloqueadas en Cisco Smart Software Manager a menos que se liberen del producto con un código de devolución.

Esta función está disponible a través de la CLI; en este momento no hay ninguna opción de GUI disponible.

### Modo de evaluación de instancia de producto

Después de la instalación, Unified Communications Manager se ejecuta durante el período de evaluación de 90 días. Al final del período de evaluación, Unified Communications Manager no permite la adición de nuevos usuarios o dispositivos hasta que se registre con el satélite Cisco Smart Software Manager o Cisco Smart Software Manager.

Nota: el período de evaluación es anterior al registro del producto.

## Procedimiento

Este es el procedimiento para habilitar la función de reserva de licencia específica:

Paso 1. El dispositivo no está conectado a Internet y se encuentra en estado no registrado.

Paso 2. Utilice la CLI para habilitar la función y obtener un código de solicitud de reserva de licencia.

admin:license smart reservation enable License reservation mode is enabled successfully. admin:license smart reservation request P:UCM,S:cc920,U:e53fc968-0253-4d61-a355-ba908a6cc920 --> UDI

Paso 3. Inicie sesión en CSSM (servicio en la nube de Cisco) e introduzca el código de reserva.

Cisco Software Central > Smart Software Licensing

#### in an Lin + 0 - 4

| s   Inventory   Convert to Smart                                                                                                    | Licensing Reports Preferen                                                                                                    | nces Satellites Activity                                                                                                    |                                    |              | Ques<br>Try ou    | tions About Licensing? |
|----------------------------------------------------------------------------------------------------|----------------------------------------------------------------------------------------------------|----------------------------------------------------------------------------------------------------|------------------------------------|--------------|-------------------|------------------------|
| ual Account: TAC-Collab                                                                                                    | Testing                                                                                                    |                                                                                                    |                                    |              |                   | 2 Major Hide A         |
| General Licenses Prov                                                                                                    | duct Instances Event Log                                                                                                    |                                                                                                    |                                    |              |                   |                        |
| Available Actions -                                                                                                    | Manage License Tags                                                                                                    | icense Reservation                                                                                                    | Show License                       | Transactions | Search by License | By Name By Tag         |
|                                                                                                    |                                                                                                    |                                                                                                    |                                    |              |                   | Advanced Search        |
| License                                                                                                    | Billing                                                                                                    | Purchased                                                                                                    | In Use                             | Balance      | Alerts            | Actions                |
| Emergency Responder User Lic                                                                                                    | ense (12.x) Prepaid                                                                                                    | 6                                                                                                    | 3                                  | + 3          |                   | Actions 👻              |
| UC Manager Basic License (12)                                                                                                    | x) Prepaid                                                                                                    | 15                                                                                                    | 14                                 | + 1          |                   | Actions -              |
| <br>mart License Reservati                                                                                                    | on                                                                                                    |                                                                                                    |                                    |              |                   |                        |
| mart License Reservati                                                                                                    | on                                                                                                    |                                                                                                    | A                                  |              |                   |                        |
| mart License Reservati                                                                                                    | on<br>STEP 2                                                                                                    | STEP 3                                                                                                    | STEP 4                             |              |                   |                        |
| mart License Reservati<br>STEP 1<br>Enter Request Code                                                                                                    | on<br>STEP 2<br>Select Licenses                                                                                                    | STEP <b>3</b><br>Review and confirm                                                                                                | STEP 4                             | le           |                   |                        |
| mart License Reservati<br>STEP 1<br>Enter Request Code<br>You can reserve licenses for produ<br>You will begin by generating a Res<br>To learn how to generate this code                                                                                                    | on<br>STEP 2<br>Select Licenses<br>uct instances that cannot connect<br>servation Request Code from the<br>e, see the configuration guide for                                                         | STEP 3<br>Review and confirm<br>t to the Internet for security reasons.<br>product instance.<br>the product being licensed.        | STEP 4                             | le           |                   |                        |
| mart License Reservati                                                                                                    | on<br>STEP 2<br>Select Licenses<br>uct instances that cannot connect<br>servation Request Code from the<br>e, see the configuration guide for<br>le:                                                  | STEP <b>3</b><br>Review and confirm<br>to the Internet for security reasons.<br>product instance.<br>the product being licensed.   | STEP 4<br>Authorization Cod        | ie           |                   |                        |
| mart License Reservati                                                                                                    | on<br>STEP 2<br>Select Licenses<br>uct instances that cannot connect<br>servation Request Code from the<br>e, see the configuration guide for<br>le:<br>lest Code below                               | STEP <b>3</b><br>Review and confirm<br>t to the Internet for security reasons.<br>product instance.<br>the product being licensed. | STEP 4                             | le           |                   |                        |
| mart License Reservati<br>STEP 1<br>Enter Request Code<br>You can reserve licenses for produ<br>You will begin by generating a Res<br>To learn how to generate this code<br>Once you have generated the code<br>1) Enter the Reservation Requ<br>2) Select the licenses to be res                                  | on<br>STEP 2<br>Select Licenses<br>uct instances that cannot connect<br>servation Request Code from the<br>e, see the configuration guide for<br>le:<br>lest Code below<br>served                     | STEP <b>3</b><br>Review and confirm<br>t to the Internet for security reasons.<br>product instance.<br>the product being licensed. | STEP <b>4</b><br>Authorization Cod | le           |                   |                        |
| mart License Reservati<br>STEP 1<br>Enter Request Code<br>You can reserve licenses for produ<br>You will begin by generating a Res<br>To learn how to generate this code<br>Once you have generated the code<br>1) Enter the Reservation Requ<br>2) Select the licenses to be res<br>3) Generate a Reservation Aut | on<br>STEP 2<br>Select Licenses<br>uct instances that cannot connect<br>servation Request Code from the<br>e, see the configuration guide for<br>le:<br>nest Code below<br>served<br>thorization Code | STEP <b>3</b><br>Review and confirm<br>t to the Internet for security reasons.<br>product instance.<br>the product being licensed. | STEP 4<br>Authorization Cod        | le           |                   |                        |

| To learn how to enter this code, see the configuration guide for the product being licensed | Browse | Upload |        |      |  |
|---------------------------------------------------------------------------------------------|--------|--------|--------|------|--|
|                                                                                             |        |        | Cancel | Next |  |

Paso 4. Seleccione las licencias que se deben comprar y desee reservar para este dispositivo.

Paso 5. Se genera un código de autorización que contiene una lista de etiquetas de derechos y recuentos que se pueden utilizar en la instancia del producto.

Paso 6. Vuelva a llevar este código de autorización a la instancia del producto y utilice la CLI para instalarlo.

| mart License Reserva                                                                                                    | tion                                                                                                    |                                                                                                    |                                                                                                    |                                                                                                    |
|----------------------------------------------------------------------------------------------------|----------------------------------------------------------------------------------------------------|----------------------------------------------------------------------------------------------------|----------------------------------------------------------------------------------------------------|----------------------------------------------------------------------------------------------------|
| STEP 🕇 🗸                                                                                                    | STEP 2 🗸                                                                                                    | STEP 3 🗸                                                                                                    | STEP 4                                                                                                    |                                                                                                    |
| Enter Request Code                                                                                                    | Select Licenses                                                                                                    | Review and confirm                                                                                                    | Authorization Code                                                                                                    |                                                                                                    |
| Enter this code into the Sm                                                                                                    | nart Licensing settings for the product,                                                                                                    | to enable the licensed features.                                                                                                    |                                                                                                    |                                                                                                    |
| Product Instance Details                                                                                                    | 5                                                                                                    |                                                                                                    |                                                                                                    |                                                                                                    |
| Product Type:                                                                                                    | UCL                                                                                                    |                                                                                                    |                                                                                                    |                                                                                                    |
| UDI PID:                                                                                                    | UCM                                                                                                    |                                                                                                    |                                                                                                    |                                                                                                    |
| UDI Serial Number:                                                                                                    | cc920                                                                                                    |                                                                                                    |                                                                                                    |                                                                                                    |
| UUID:                                                                                                    | e53fc968-0253-4d61-a3                                                                                                    | 55-ba908a6cc920                                                                                                    |                                                                                                    |                                                                                                    |
| Authorization Code:                                                                                                    |                                                                                                    |                                                                                                    |                                                                                                    |                                                                                                    |
| <pre><specificplr><authorizationco<br><entitlement><tag>regid.2017-0<br/><licensetype>PERPETUAL<subscriptionid><startdate></startdate><endda<br>Enhanced Plus License</endda<br></subscriptionid></licensetype></tag></entitlement></authorizationco<br></specificplr></pre> | de> <flag>A</flag> <version>C2.com.cisco.UCM_CUWL,12.0_cc593<br/>enseType&gt;<displayname>UC Manag<br/>D&gt;<taprilement><taprilement><tapril< td=""><td>n&gt;<piid>6ca07f56-145c-4ace-bdc2-4<br/>f75a-1cd8-4b36-8366-6f4d2abba965er CUWL License (12.X)-(/displayNan<br/>spid 2016-07.com.cisco UCM_Enhano<br/>spid 2016-07.com.cisco UCM_Enhano</piid></td><td>0417fd49d47<timestamp>15<br/>/tag&gt;<count>5</count>startDate&gt;<br/>te&gt;<tagdescription>UC Manager C<br/>edPlus, 12.0_d8372792-586c-4caaa<br/>IC Manager Enhanced Plus License<br/>g&gt;regid, 2016-07.com.cisco. UCM_E</tagdescription></timestamp></td><th>52292522579<entitlements><br/><enddate></enddate><br/>UWL License (12.X)<br/>b279=858765ce2f82<br/>a (12.x)</entitlements></th></tapril<></taprilement></taprilement></displayname><tagdescription>UC Manage<br/>ssential, 12.0_25f9c396-c67c-4519-aa98-</tagdescription></version> | n> <piid>6ca07f56-145c-4ace-bdc2-4<br/>f75a-1cd8-4b36-8366-6f4d2abba965er CUWL License (12.X)-(/displayNan<br/>spid 2016-07.com.cisco UCM_Enhano<br/>spid 2016-07.com.cisco UCM_Enhano</piid> | 0417fd49d47 <timestamp>15<br/>/tag&gt;<count>5</count>startDate&gt;<br/>te&gt;<tagdescription>UC Manager C<br/>edPlus, 12.0_d8372792-586c-4caaa<br/>IC Manager Enhanced Plus License<br/>g&gt;regid, 2016-07.com.cisco. UCM_E</tagdescription></timestamp> | 52292522579 <entitlements><br/><enddate></enddate><br/>UWL License (12.X)<br/>b279=858765ce2f82<br/>a (12.x)</entitlements> |
| To learn how to enter this code                                                                                                    | , see the configuration guide for the                                                                                                    | product being licensed                                                                                                    |                                                                                                    |                                                                                                    |
|                                                                                                    |                                                                                                    |                                                                                                    |                                                                                                    |                                                                                                    |
|                                                                                                    |                                                                                                    |                                                                                                    | D                                                                                                    | Download as File Copy to Clipboard C                                                                                        |
|                                                                                                    |                                                                                                    |                                                                                                    |                                                                                                    |                                                                                                    |

### admin:instalación de reserva inteligente de licencias

```
license smart reservation install "
```

Código de autorización instalado correctamente.

Paso 7. Si necesita obtener más licencias para la instancia del producto, puede hacerlo desde el portal CSSM para actualizar la licencia reservada y obtener un nuevo código de autorización.

Copie el código de autorización en la instancia de producción y ejecute el comando license smart reservation install **<authorization-code>** para instalar.

El código de confirmación se genera en el producto después de que el código de autorización se haya instalado correctamente.

Copie el código de confirmación en el CSSM e introduzca para completar la actualización de la reserva.

| General     | Licenses       | Product Instances | Event Log    |                              |                       |                         |
|-------------|----------------|-------------------|--------------|------------------------------|-----------------------|-------------------------|
|             |                |                   |              |                              |                       |                         |
| C)          |                |                   |              | Search                       | by Name, Product Type | ্                       |
| Name        |                |                   | Product Type | Last Contact                 | Alerts                | Actions                 |
| ccm12pub    |                |                   | UCL          | 2018-Dec-23 23:19:23         |                       | Actions -               |
| cer         |                |                   | UCL          | 2019-Mar-10 12:30:28         |                       | Actions -               |
| cucm125put  | o.cisco.com    |                   | UCL          | 2019-Feb-04 18:39:34         |                       | Actions -               |
| cucm125put  | o.cisco.com    |                   | UCL          | 2019-Jan-27 09:14:45         |                       | Actions -               |
| cucm12mp    |                |                   | UCL          | 2019-Mar-09 15:53:50         |                       | Actions -               |
| divyacucm12 | 2              |                   | UCL          | 2019-Mar-11 07:29:26         |                       | Actions -               |
| prerna1try  |                |                   | UCL          | 2018-Dec-25 00:24:48         |                       | Actions -               |
| UDI_PID:UC  | M; UDI_SN:707a | 0;                | UCL          | 2019-Mar-09 15:22:43         |                       | Actions -               |
| UDI_PID:UC  | M; UDI_SN:cc92 | 0;                | UCL          | 2019-Mar-11 08:22:02 (Reserv | ved Licenses)         | Actions 👻               |
|             |                |                   |              |                              | Transfer              |                         |
|             |                |                   |              |                              | Update Reserve        | ed Licenses             |
|             |                |                   |              |                              | Remove                |                         |
|             |                |                   |              |                              | Rehost License        | s from a Failed Product |
|             |                |                   |              |                              |                       |                         |

license smart reservation install "

...

| STEP                                                                                                    | STEP 2 🗸                                                                                                    | STEP 3                                                                                                    |                                                       |                                                                                                    |                                                                                                    |
|----------------------------------------------------------------------------------------------------|----------------------------------------------------------------------------------------------------|----------------------------------------------------------------------------------------------------|-------------------------------------------------------|----------------------------------------------------------------------------------------------------|----------------------------------------------------------------------------------------------------|
| Select Licenses                                                                                                    | Review and confirm                                                                                                    | Authorization Code                                                                                                    |                                                       |                                                                                                    |                                                                                                    |
| The Reservation Authorize                                                                                                    | tion Code below has been generated                                                                                                    | for this product instance. Several ste                                                                                                    | ps remain:                                            |                                                                                                    |                                                                                                    |
| 1. This code must be enter                                                                                                    | ed into the Product Instance's Smart L                                                                                                    | icensing settings to complete the res                                                                                                    | ervation.                                             |                                                                                                    |                                                                                                    |
| <ol> <li>When the code has bee</li> <li>To release licenses in tr</li> </ol>                                                                                                    | ansition, enter confirmation code gene                                                                                                    | rated by device into CSSM.                                                                                                    |                                                       |                                                                                                    |                                                                                                    |
| Authorization Code:                                                                                                    |                                                                                                    |                                                                                                    |                                                       |                                                                                                    |                                                                                                    |
| <specific-rule<authorization.cc< p=""> entitlement-stag-regid 2017- Aug-31 UTC<licens< p=""> <subscriptionid> csubscriptionD&gt; Enhanced License /ucJ3KNyKVGDGumUvN0BuG</subscriptionid></licens<></specific-rule<authorization.cc<> | ee>mag>A <mag><version>C<version>C<version<br>21 com.cisco.UCM_CUWL,12_0_cc590<br/>a Type&gt;TERM<display1<br>D&gt;<entitlement><tag>reture&gt;<mstblete>TERM<br/>teo&gt;</mstblete>TeRMeto&gt;TeRMeto&gt;TeRMeto&gt;TeRMeto&gt;TeRMeto&gt;TeRMeto&gt;TeRMeto&gt;TeRMeto&gt;TeRMeto&gt;<th>nr &gt;pinr&gt;511196-31164-41ff-adDa-b<br/>375a-1cd8-4b306-8366-6H42abba905<br/>Name&gt;UC Manager CUWL License (<br/>gid 2016-07.com.cisco.UCM_Enhar<br/>TUML-(license Type&gt;-ciplayName&gt;<br/>&gt;&gt;/entitiement&gt;-/entitiements&gt;-/auti<br/>z9xcVbb//raWoavm9Hnw==/signatu</th><th>Iz2vea4ozet  idig&gt;<count>1</count><sta<br></sta<br></th><th>mp=190-400336190rtDate&gt;2020-Mar-04 UTC<br/>scription-UC Manager Ct<br/>51-91d0-d01d3eb1949a<br/>ise (12.x)<br/>EQCIFDLpw4k+0O+2r33<br/>d9a2c661-8fe1-4ce7-9e6</th><th>estamp&gt;<end0ements><br/><enddate>2020<br/>WL Licensetag&gt;<count>1</count><br/><tagdescription>UC Manag<br/>pp<br/>-bbc68a3edb16</tagdescription></enddate></end0ements></th></tag></entitlement></display1<br></version<br></version></version></mag> | nr >pinr>511196-31164-41ff-adDa-b<br>375a-1cd8-4b306-8366-6H42abba905<br>Name>UC Manager CUWL License (<br>gid 2016-07.com.cisco.UCM_Enhar<br>TUML-(license Type>-ciplayName><br>>>/entitiement>-/entitiements>-/auti<br>z9xcVbb//raWoavm9Hnw==/signatu | Iz2vea4ozet  idig> <count>1</count> <sta<br></sta<br> | mp=190-400336190rtDate>2020-Mar-04 UTC<br>scription-UC Manager Ct<br>51-91d0-d01d3eb1949a<br>ise (12.x)<br>EQCIFDLpw4k+0O+2r33<br>d9a2c661-8fe1-4ce7-9e6 | estamp> <end0ements><br/><enddate>2020<br/>WL Licensetag&gt;<count>1</count><br/><tagdescription>UC Manag<br/>pp<br/>-bbc68a3edb16</tagdescription></enddate></end0ements> |
| To learn how to enter this code, s                                                                                                    | ee the configuration guide for the prod                                                                                                    | luct being licensed                                                                                                    |                                                       |                                                                                                    |                                                                                                    |
|                                                                                                    |                                                                                                    |                                                                                                    |                                                       |                                                                                                    |                                                                                                    |
|                                                                                                    |                                                                                                    |                                                                                                    |                                                       |                                                                                                    |                                                                                                    |
|                                                                                                    |                                                                                                    |                                                                                                    |                                                       |                                                                                                    |                                                                                                    |
|                                                                                                    |                                                                                                    |                                                                                                    |                                                       | _                                                                                                    |                                                                                                    |

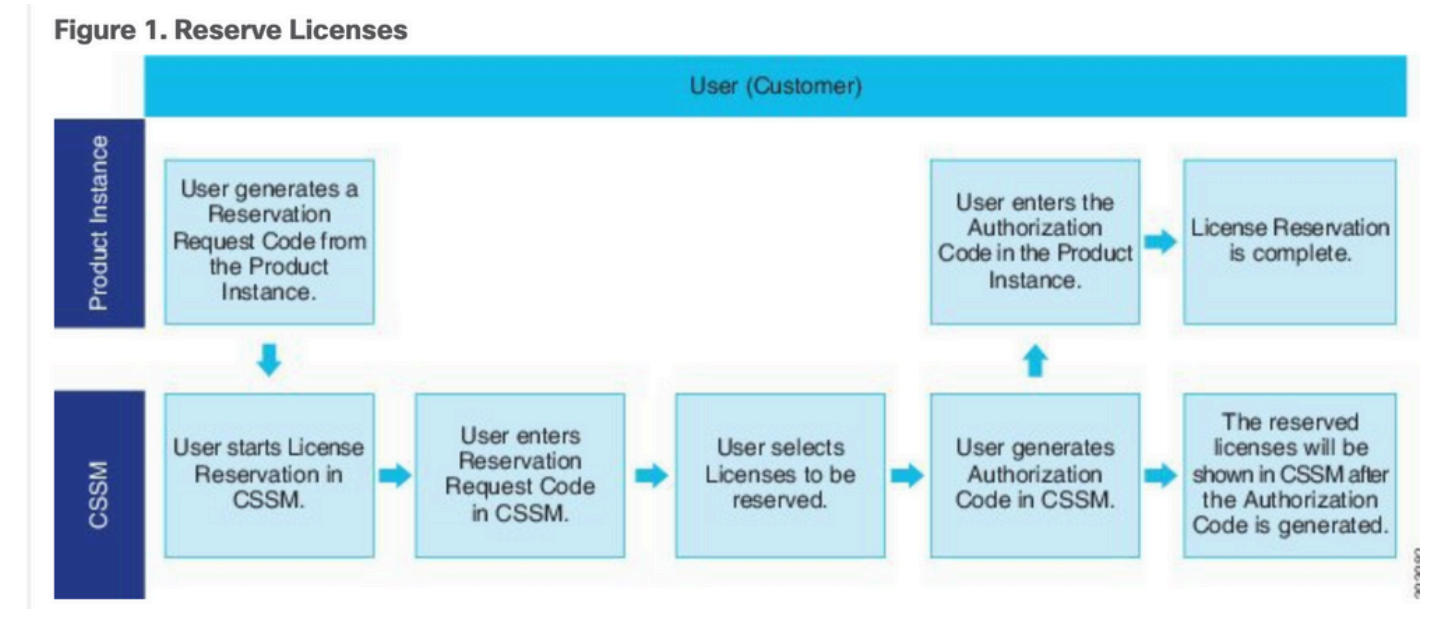

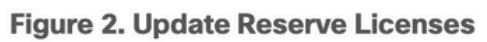

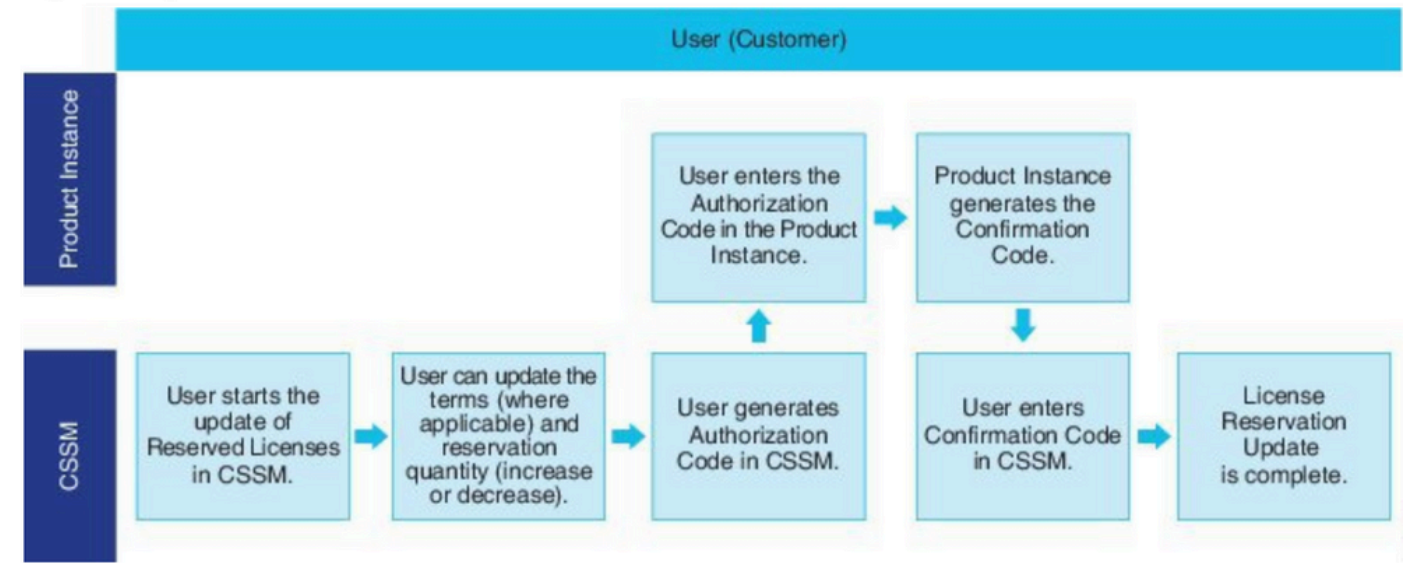

# Verificación

En esta imagen, puede ver la GUI de CUCM con la reserva de licencia inteligente habilitada.

| Ucanse Management         Start Software Licensing         RegistredSpecific License Reservation (Monday, March 11, 2019 1:55:22 PM IST)         License AuthorizedBescred (Monday, March 11, 2019 1:55:22 PM IST)         Deport-Controlled Functionality         License AuthorizedBescred (Monday, March 11, 2019 1:55:22 PM IST)         AuthorizedBescred (Monday, March 11, 2019 1:55:22 PM IST)         AuthorizedBescred (Monday, March 11, 2019 1:55:22 PM IST)         AuthorizedBescred (Monday, March 11, 2019 1:55:22 PM IST)         AuthorizedBescred (Monday, March 11, 2019 1:55:22 PM IST)         AuthorizedBescred (Monday, March 11, 2019 1:55:22 PM IST)         AuthorizedBescred (Monday, March 11, 2019 1:55:22 PM IST)         AuthorizedBescred (Monday, March 11, 2019 1:55:22 PM IST)         AuthorizedBescred (Monday, March 11, 2019 1:55:22 PM IST)         AuthorizedBescred (Monday, March 11, 2019 1:55:22 PM IST)         Authorized Puscle         Eveloate:         Update Usage Details Usate Updated: 2019-03-11 13:59:22         Curve.       0         License Type       Status         Curve.       0         Extense Type       Users (0,1) Upassigned Devices (0,1)         Extense Type       Status         Curve.       0       No Licenses in Use       Users (0,1) Upassigned Devices (0,1) <th>System + Call Routing + Media Resources + Advanced Features +</th> <th>P Device - Application - User Manageme</th> <th>ent 👻 Bulk Administration 👻 Help 👻</th> <th></th>                                                                                                    | System + Call Routing + Media Resources + Advanced Features +                                                                                                    | P Device - Application - User Manageme                       | ent 👻 Bulk Administration 👻 Help 👻                                               |                                                                                             |                                                  |
|----------------------------------------------------------------------------------------------------|----------------------------------------------------------------------------------------------------|--------------------------------------------------------------|----------------------------------------------------------------------------------|---------------------------------------------------------------------------------------------|--------------------------------------------------|
| Shart Software Licensing         Registration Status<br>License Authorization Status<br>License Authorization Status<br>License Authorization Status<br>Licensing Mode       Image: Specific License Reservation (Monday, March 11, 2019 1:55:22 PM IST)<br>Authorization Status<br>License Monday, March 11, 2019 1:55:22 PM IST)<br>Allowed<br>Enterprise         Uncase Report         Uncase Usage Report         Uncase Usage Colspan="2">Usage Details Underse Usage on the system. Current usage details for each type are available by pressing "Update Usage Details". Note that collecting these data is a resource intensive process and may take several minutes to a<br>View All License Type Descriptions And Device Classifications         Update Usage Detail       Usage Details List Updated: 2019-03-11 13:59:22         Uncase Report         Current Usage         Status         Usage Details List Updated: 2019-03-11 13:59:22         Usage Details Ubgated: 2019-03-11 13:59:22         Current Usage       Status         Quere Status       Users Output         Output       Output         Output       Output         Output       Output         Output       Output         Output       Output         Output <td< th=""><th>License Management</th><th></th><th></th><th></th></td<>                                                                                                    | License Management                                                                                                    |                                                              |                                                                                  |                                                                                             |                                                  |
| Registration Status <ul> <li>Registration Status</li> <li>Subtraction Status</li> <li>Subtraction Status</li> <li>Super-Controlled Functionality</li> <li>Allowed</li> <li>Internation Status</li> <li>Super-Controlled Functionality</li> <li>Allowed</li> <li>Enservice</li> </ul> Internation Status         Allowed         Enterprise           Internation Status         Allowed           Internation Status         Allowed           Internation Status         Allowed           Internation Status         Allowed           Internation Status         Allowed           Internation Status         Allowed           Internation Status         Allowed         Enternation Status           View All License Type Descriptions And Device Classifications         View All License Type Encorrect Internative process and may take several minutes to a View All License Type <ul> <li>Internation Status</li> <li>View All License Type</li> <li>Internation Status</li> <li>Internation Status</li> <li>Internation Status</li> <li>Internation Status</li> <li>Internation Status</li> <li>Internation Status</li> <li>Internation Status</li> <li>Internation Status</li> <li>Internation Status</li> <li>Internation Status</li> <li>Internation Status</li> <li>Internatinternatin Status</li> <li>Internatin Statu</li></ul>                                                                                                    | CSmart Software Licensing                                                                                                    |                                                              |                                                                                  |                                                                                             |                                                  |
| License Authorized - Reserved (Monday, March 11, 2019 1:55:22 PM IST)<br>Expert-Controlled Functionality<br>License Mode                                                                                                    | Registration Status                                                                                                    |                                                              | Registered - Specific License Reservation (Monday, March 11, 2019 1:55:22 PM IST | 1                                                                                           |                                                  |
| Bit part-Controlled Functionality       Allowed         Licensing Mode       Enterprise                                                                                                    | License Authorization Status                                                                                                    |                                                              | Authorized - Reserved (Monday, March 11, 2019 1:55:22 PM IST)                    | ,                                                                                           |                                                  |
| Licensing Mode       Enterprise         License Usage Report       Image: Current Usage on the system. Current usage details for each type are available by pressing "Update Usage Details". Note that collecting these data is a resource intensive process and may take several minutes to a View All License Type Descriptions And Device Classifications         Update Usage Details       Usage Details       Usage Details </th <th>Export-Controlled Functionality</th> <th></th> <th>Allowed</th> <th></th>                                                                                                    | Export-Controlled Functionality                                                                                                    |                                                              | Allowed                                                                          |                                                                                             |                                                  |
| License Usage Report            Wer All License Usage on the system. Current usage details for each type are available by pressing "Update Usage Details". Note that collecting these data is a resource intensive process and may take several minutes to or View All License Type Descriptions And Device Classifications             Update Usage Details         Usage Details         Usage Details         Usage Details         Usage Details         Usage Details         Usage Details         Usage Details         Usage Details         Usage Details         Usage         Current Usage         Current Usage         Current Usage         Status         Users(0)   Unassigned Devices(0)         Enhanced                                                                                                    | Licensing Mode                                                                                                    |                                                              | Enterprise                                                                       |                                                                                             |                                                  |
| Below is a summary of current license usage on the system. Current usage details for each type are available by pressing "Update Usage Details". Note that collecting these data is a resource intensive process and may take several minutes to a View All License Type Descriptions And Device Classifications   Update Usage Details Usage Details Us                                                                                                    | └ License Usage Report                                                                                                    |                                                              |                                                                                  |                                                                                             |                                                  |
| Update Usage Details Last Updated: 2019-03-11 13:59:22         License Type Descriptions And Device Classifications         Update Usage Details       Usage Details       Usage Details <th cols<="" td=""><td>Below is a summary of current license usage on the sustem C</td><td>urrent usage details for each tune are availed</td><td>able by preceipe "Update Heave Datails". Note that collecting these data is a resource inte</td><td>encive process and may take several minutes to a</td></th>                                                                                                    | <td>Below is a summary of current license usage on the sustem C</td> <td>urrent usage details for each tune are availed</td> <td>able by preceipe "Update Heave Datails". Note that collecting these data is a resource inte</td> <td>encive process and may take several minutes to a</td> | Below is a summary of current license usage on the sustem C  | urrent usage details for each tune are availed                                   | able by preceipe "Update Heave Datails". Note that collecting these data is a resource inte | encive process and may take several minutes to a |
| View Jacenee Type Descriptions And Device Lassingations         Update Usage Details       Usage Details Last Updated: 2019-03-11 13:59:22         License Type       Status         License Type       Current Usage       Status         License Type       Status         Current Usage       Status         Current Usage       Status         Current Usage       Status         Current Usage       Status         Current Usage       Status         Current Usage       Status         Current Usage       Status         Current Usage       Status       Users: 0   Unassigned Devices(0)         Current Usage       Status       Users: 0   Unassigned Devices(0)         Current Users       View Usage Report         Users       0       View Usage Report         Users       0       View Usage Report         Users       0 <th col<="" td=""><td>Below is a summary of current ricense usage of the system. C</td><td>unrent usage details for each type are avail</td><td>able by pressing opdate usage becans . Note that conecting these data is a resource inc</td><td>ensive process and may take several minutes to t</td></th>                                                                                                    | <td>Below is a summary of current ricense usage of the system. C</td> <td>unrent usage details for each type are avail</td> <td>able by pressing opdate usage becans . Note that conecting these data is a resource inc</td> <td>ensive process and may take several minutes to t</td>      | Below is a summary of current ricense usage of the system. C | unrent usage details for each type are avail                                     | able by pressing opdate usage becans . Note that conecting these data is a resource inc     | ensive process and may take several minutes to t |
| Update Usage Details Last Updated: 2019-03-11 13:59:22         License Requirements by Type       Status       Status         CUVL       0       Image: Coll Provided Provided Pro | View All License Type Descriptions And Device Classifications                                                                                                    |                                                              |                                                                                  |                                                                                             |                                                  |
| License Type         License Type       Current Usage       Status         CUVL       0       Image: No Licenses in Use       Users(0)   Unassigned Devices(0)         Enhanced Plus       0       Image: No Licenses in Use       Users(0)   Unassigned Devices(0)         Enhanced       5       Image: No Licenses in Use       Users(0)   Unassigned Devices(5)         Basic       1       Image: No Licenses in Use       Users(0)   Unassigned Devices(5)         Essential       0       Image: No Licenses in Use       Users(0)   Unassigned Devices(0)         TelePresence Room       0       Image: No Licenses in Use       Users(0)   Unassigned Devices(0)         Verse and Unassigned devices       Users       0       Image: No Licenses in Use       Users(0)   Unassigned Devices(0)         Usaris       0       Image: No Licenses in Use       Users(0)   Unassigned Devices(0)       Image: No Licenses in Use       Users(0)   Unassigned Devices(0)         Users       0       Image: No Licenses in Use       Users(0)   Unassigned Devices(0)       Image: No Licenses in Use       Users(0)   Unassigned Devices(0)         Users       0       Image: No Licenses in Use       Users(0)   Unassigned Devices(0)       Image: No Licenses in Use       Users(0)   Unassigned Devices(0)         Users       0       Image: No Licenses in                                                                                                    | Update Usage Details Usage Details Last Updated: 2019-03-1                                                                                                    | 1 13:59:22                                                   |                                                                                  |                                                                                             |                                                  |
| License Requirements by Type     Status       License Type     Current Usage     Status       CUWL     0     No Licenses in Use     Users(.0.)   Unassigned Devices(.0.)       Enhanced Plus     0     No Licenses in Use     Users(.0.)   Unassigned Devices(.0.)       Enhanced     5     Authorized-Reserved     Users(.0.)   Unassigned Devices(.5.)       Basic     1     Authorized-Reserved     Users(.0.)   Unassigned Devices(.5.)       Essential     0     No Licenses in Use     Users(.0.)   Unassigned Devices(.0.)       TelePresence Room     0     No Licenses in Use     Users(.0.)   Unassigned Devices(.0.)       Users and Unassigned devices     Users     0     No Licenses in Use       Users     0     View Usage Report     Unassigned Devices       Unassigned Devices     6     View Usage Report                                                                                                    |                                                                                                    |                                                              |                                                                                  |                                                                                             |                                                  |
| License Type         Current Usage         Status           CUWL         0         Image: Status         Users(0)           Enhanced Plus         0         Image: Status         Users(0)           Enhanced         5         Image: Status         Users(0)           Basic         1         Image: Status         Users(0)           Essential         0         Image: Status         Users(0)           TelePresence Room         0         Image: Status         Users(0)           Users         0         Image: Status         Users(0)           Users         0         Image: Status         Users(0)           TelePresence Room         0         Image: Status         Users(0)           Users         0         Image: Status         Users(0)           Users         0         Image: Status         Users(0)           Users         0         Image: Status         Users(0)           Users         0         Image: Status         Users(0)           Users         0         Image: Status         Users(0)           Users         0         Image: Status         Users(0)           Users         0         Image: Status         Image: Status                                                                                                    | License Requirements by Type                                                                                                    |                                                              |                                                                                  |                                                                                             |                                                  |
| CUWL     0     No Licenses in Use     Users(.0.)   Unassigned Devices(.0.)       Enhanced Plus     0     No Licenses in Use     Users(.0.)       Enhanced     5     No Licenses in Use     Users(.0.)   Unassigned Devices(.5.)       Basic     1     Image: Comparison of the end of the end of th                                                    | License Type                                                                                                    | Current Usage                                                | Status                                                                           |                                                                                             |                                                  |
| Enhanced Plus     0     No Licenses in Use     Users(0)       Enhanced     5     Authorized-Reserved     Users(0)   Unassigned Devices(5)       Basic     1     Image: Authorized-Reserved     Users(0)   Unassigned Devices(1)       Essential     0     Image: Authorized-Reserved     Users(0)   Unassigned Devices(0)       TelePresence Room     0     Image: Authorized-Reserved     Users(0)   Unassigned Devices(0)       Versand Unassigned devices       Users       Users       Unassigned Devices     0       View Usage Report     Unassigned Devices                                                                                                    | CUWL                                                                                                    | 0                                                            | Mo Licenses in Use                                                               | Users( 0 )   Unassigned Devices( 0 )                                                        |                                                  |
| Enhanced     5     Authorized-Reserved     Users(0)   Unassigned Devices(5)       Basic     1     Image: Authorized-Reserved     Users(0)   Unassigned Devices(5)       Essential     0     Image: No Licenses in Use     Users(0)   Unassigned Devices(0)       TelePresence Room     0     Image: No Licenses in Use     Users(0)   Unassigned Devices(0)       Users     0     Image: No Licenses in Use     Users(0)   Unassigned Devices(0)       Users     0     Image: No Licenses in Use     Users(0)   Unassigned Devices(0)       Users     0     Image: No Licenses in Use     Users(0)   Unassigned Devices(0)       Unassigned Devices     0     Image: No Licenses in Use     Users(0)   Unassigned Devices(0)       Users     0     Image: No Licenses in Use     Users(0)   Unassigned Devices(0)       Unassigned Devices     0     Image: No Licenses in Use     Users(0)   Unassigned Devices(0)                                                                                                    | Enhanced Plus                                                                                                    | 0                                                            | No Licenses in Use                                                               | Users( 0 )                                                                                  |                                                  |
| Basic     1     ✓ Authorized-Reserved     Users(0)   Unassigned Devices(1)       Essential     0     ✓ No Licenses in Use     Users(0)   Unassigned Devices(0)       TelePresence Room     0     ✓ No Licenses in Use     Users(0)   Unassigned Devices(0)                                                                                                    | Enhanced                                                                                                    | 5                                                            | Authorized-Reserved                                                              | Users( 0 )   Unassigned Devices( 5 )                                                        |                                                  |
| Essential     0     No Licenses in Use     Users(0)   Unassigned Devices(0)       TelePresence Room     0     No Licenses in Use     Users(0)   Unassigned Devices(0)       Users     0     No Licenses in Use     Users(0)   Unassigned Devices(0)       Users     0     View Usage Report     Usage Report       Unassigned Devices     0     View Usage Report                                                                                                    | Basic                                                                                                    | 1                                                            | Authorized-Reserved                                                              | Users( 0 )   Unassigned Devices( 1 )                                                        |                                                  |
| TelePresence Room     0     No Licenses in Use     Users (0)   Unassigned Devices (0)       Users and Unassigned devices       Users       0     View Usage Report       Unassigned Devices     View Usage Report                                                                                                    | Essential                                                                                                    | 0                                                            | Vo Licenses in Use                                                               | Users( 0 )   Unassigned Devices( 0 )                                                        |                                                  |
| Users and Unassigned devices<br>Users 0 View Usage Report<br>Unassigned Devices 6 View Usage Report                                                                                                    | TelePresence Room                                                                                                    | 0                                                            | 2 No Licenses in Use                                                             | Users( 0 )   Unassigned Devices( 0 )                                                        |                                                  |
| Users and Unassigned devices         View Usage Report           Users         0         View Usage Report           Unassigned Devices         6         View Usage Report                                                                                                    |                                                                                                    |                                                              |                                                                                  |                                                                                             |                                                  |
| Users         0         View Usage Report           Unassigned Devices         6         View Usage Report                                                                                                    | Users and Unassigned devices                                                                                                    |                                                              |                                                                                  |                                                                                             |                                                  |
| Unassigned Devices 6 View Usage Report                                                                                                    | Users                                                                                                    | 0                                                            | View Usage Report                                                                |                                                                                             |                                                  |
|                                                                                                    | Unassigned Devices                                                                                                    | 6                                                            | View Usage Report                                                                |                                                                                             |                                                  |

**Nota**: la anulación del registro de la instancia del producto no puede funcionar en el caso de la función de reserva de licencia inteligente. Siempre puede devolver la licencia con los comandos enumerados aquí, dependiendo de los escenarios.

### Quitar licencias o instancia de producto

Cuando se reservan licencias en una instancia de producto (Unified Communications Manager), hay dos formas de quitar el producto de la cuenta inteligente y liberar todas las licencias reservadas para esa instancia de producto (Unified Communications Manager).

La instancia del producto está operativa (eliminación correcta): puede devolver la autorización de reserva de licencia específica creando un código de devolución de reserva en la instancia del producto (que elimina el código de autorización) y, a continuación, introducir el código de devolución de reserva en Cisco Smart Software Manager.

La instancia del producto no está operativa (fallo/RMA o debido a la máquina virtual/contenedor destruido): debe ponerse en contacto con el TAC, que puede eliminar la instancia del producto de su cuenta inteligente.

### Figure 3. Remove a Product Instance - Unified Communications Manager

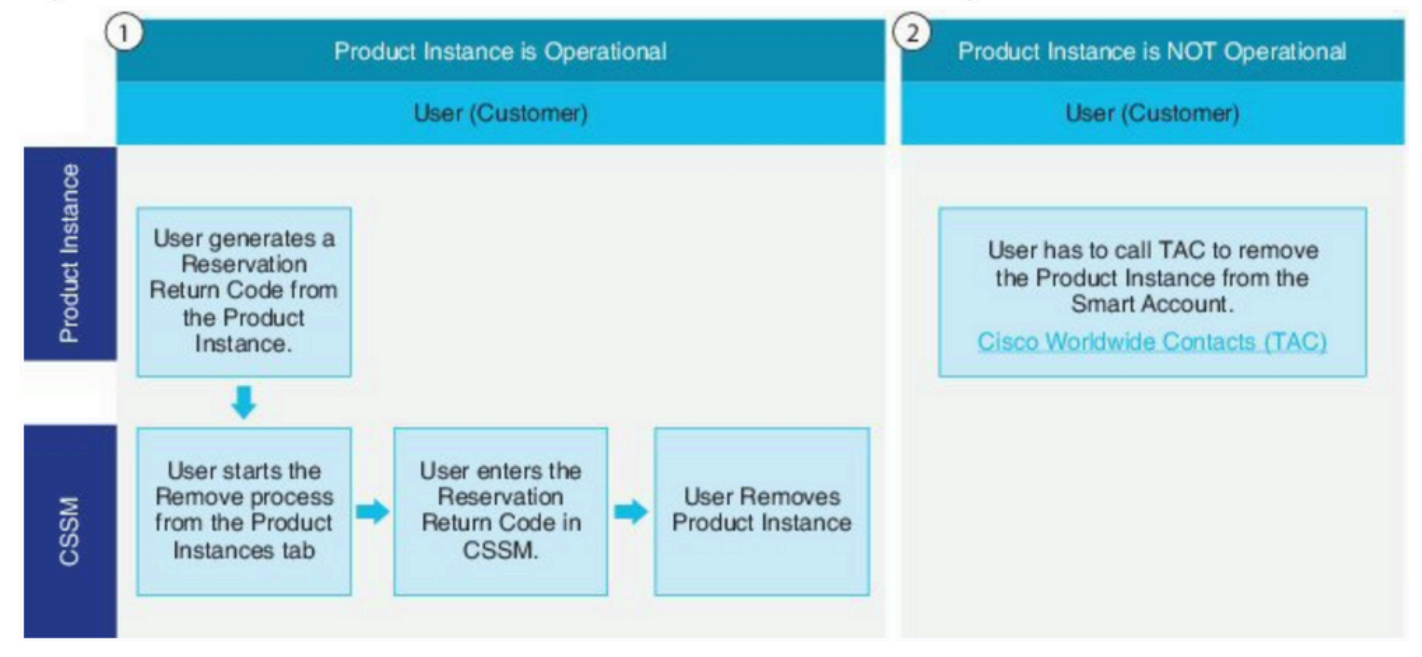

admin:devolución de la reserva inteligente de licencias

Utilice este procedimiento para generar un código de retorno que debe introducirse en Cisco Smart Software Manager para devolver las licencias al grupo de cuentas virtuales y eliminar la instancia del producto de CSSM.

- Desde la consola de administración de Cisco Unified CM, ejecute el comando license smart reservation return.
- Copie el código de devolución de reserva en CSSM y elimine la instancia del producto.

| Cisco Software Central > Smart Software Licensin | 9                              |                   |                              | BU Production Test        |
|--------------------------------------------------|--------------------------------|-------------------|------------------------------|---------------------------|
| Smart Software Licensing                         |                                |                   |                              | Feedback Support He       |
| Alerts   Inventory   Convert to Smart Licensing  | Reports Preferences On-Prem Ac | counts Activity   |                              |                           |
| Virtual Account: UCM-Test -                      |                                |                   | 0                            | Major 🕜 Minor Hide Alerts |
| General Licenses Product Instan                  | ces Event Log                  |                   |                              |                           |
| Ð                                                |                                |                   | Search by Name, Product Type | Q,                        |
| Namo                                             | Product Type                   | Last Contact      | Alerts                       | Actions                   |
| UDI_PID.UCM; UDI_SN edb16;                       | UCL                            | 2020-Jul-22 08:11 | 19 (Reserved Licenses)       | Actions -                 |
|                                                  |                                |                   | Transfer                     | seved Licenses            |
|                                                  |                                |                   | Remove                       |                           |
|                                                  |                                |                   |                              |                           |

| Remove Product Insta                                                                                           | ance                                                                                                    |
|----------------------------------------------------------------------------------------------------|----------------------------------------------------------------------------------------------------|
| To remove a Product Instance that<br>to other Product Instances, enter in<br>you cannot generate a Reservation | has reserved licenses and make those licenses once again available<br>the Reservation Return Code generated by the Product Instance. If<br>Return Code, contact Cisco Support |
| * Reservation Return Code:                                                                                     | Enter the Reservation Return Code                                                                                                    |
|                                                                                                    | Remove Product Instance Cancel                                                                                                    |

-----

license smart reservation return-authorization <authorization-code>

Utilice este procedimiento para generar un código de retorno para el código de autorización que aún no está instalado. Se debe introducir el código de retorno en Cisco Smart Software Manager para devolver las licencias al grupo de cuentas virtual y eliminar la instancia del producto de CSSM.

- Desde la consola de administración de Cisco Unified CM, ejecute el comando license smart reservation return-authorization <a href="https://www.com/authorization-code">authorization-code</a>.
- Copie el código de devolución de reserva en CSSM y elimine la instancia del producto.

# Troubleshoot

En caso de cualquier problema, debe recopilar estos registros :

- Los registros de agentes inteligentes forman parte de slm.log (activelog/cm/trace/slm/log4j/slm.log)
- Los registros de llamada al hogar se escriben en: activelog/cm/trace/slm/log4j/gch.logactivelog/cm/trace/slm/log4j/tp.log

# Información Relacionada

- <u>Guía de configuración del sistema para Cisco Unified Communications Manager, versión</u>
   <u>12.5(1)SU2</u>
- Soporte Técnico y Documentación Cisco Systems

### Acerca de esta traducción

Cisco ha traducido este documento combinando la traducción automática y los recursos humanos a fin de ofrecer a nuestros usuarios en todo el mundo contenido en su propio idioma.

Tenga en cuenta que incluso la mejor traducción automática podría no ser tan precisa como la proporcionada por un traductor profesional.

Cisco Systems, Inc. no asume ninguna responsabilidad por la precisión de estas traducciones y recomienda remitirse siempre al documento original escrito en inglés (insertar vínculo URL).